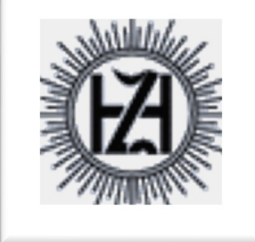

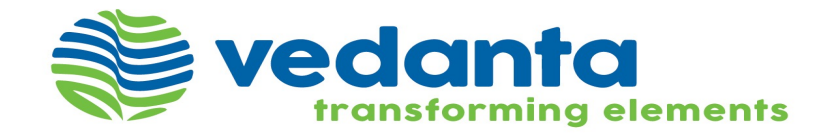

## Japanese Reverse

| Ariba Commerce × +                                                                                                    | – 0 ×                                                                                                    |
|----------------------------------------------------------------------------------------------------|----------------------------------------------------------------------------------------------------|
| ← → C  https://service.ariba.com/Register.aw/124989032/aw?awh=r&awssk=el6DYpYy&dard=1                                                                                                    | ☆ 🛛 🐼 🗄                                                                                                    |
| Ariba Sourcing                                                                                                    | ✓ Help Center                                                                                                    |
| Welcome,                                                                                                    | Search                                                                                                    |
| Have a question? Click here to see a Quick Start guide.                                                                                                    | Error: "The username and password pair you entered was not found"                                                               |
| Welcome to the Ariba Network. Sesa Goa Iron Ore - TEST has invited you to a sourcing event.                                                                                                    | Error: "The username and password<br>entered has already merged to<br>another Ariba Sourcing user<br>account"                   |
| Already have an account? Log in Log in Log i | Registration best practices for Ariba<br>Network Suppliers<br>Error: User already exists. Please<br>enter a different username. |
| About Ariba Network<br>The Ariba Network is your entryway to all your Ariba seller solutions. You now have a single location to manage all of your customer relationships and supplier<br>activities regardless of which Ariba solution your customers are using. Once you have completed the registration, you will be able to:                                                                                                    | How do I participate in my buyer's event using an email invitation?                                                             |
| <ul> <li>Respond more efficiently to your customer requests</li> <li>Work more quickly with your customers in all stages of workflow approval</li> <li>Strengthen your relationships with customers using an Ariba Network solution</li> <li>Review pending sourcing events for multiple buyers with one login</li> <li>Apply your Company Profile across Ariba Network, Ariba Discovery and Ariba Sourcing activities</li> </ul>                                                                                                    | View more                                                                                                    |
| <ul> <li>Moving to the Ariba Network allows you to log into a single location to manage:</li> <li>All your Ariba customer relationships</li> <li>All your event actions, tasks and transactions</li> <li>Your profile information</li> </ul>                                                                                                    | Can't log in? Let us help you!                                                                                                  |
| <ul> <li>All your registration activities</li> <li>Your contact and user administrative tasks</li> </ul>                                                                                                    | Documentation Q Support                                                                                                    |
| 🛨 🔿 Type here to search 🛛 📮 🔁 🧱 🏹 The Contract of the contract of the c        | ^ <b>■</b> <i>@</i> 4× 16:57 □                                                                                                  |

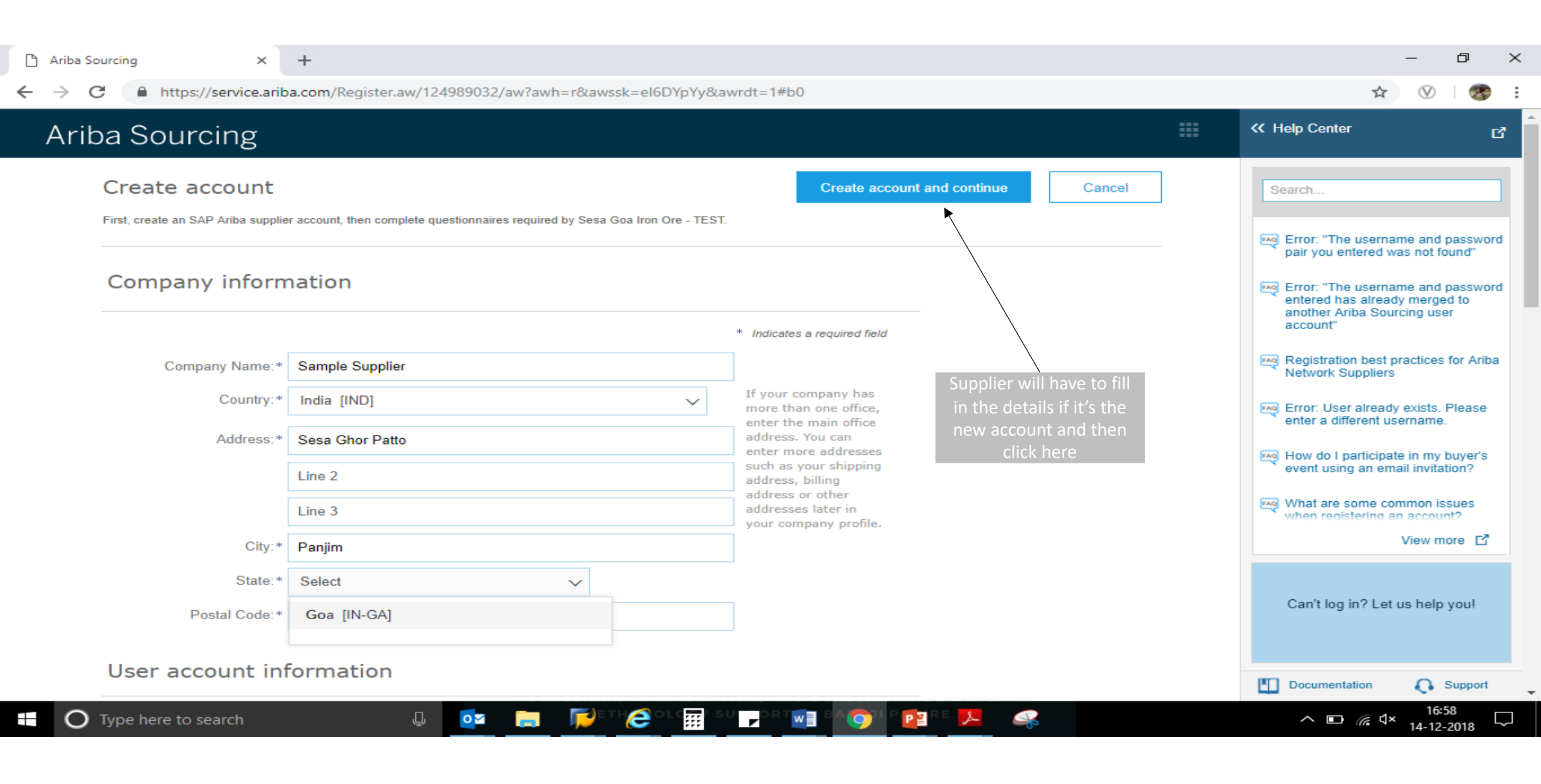

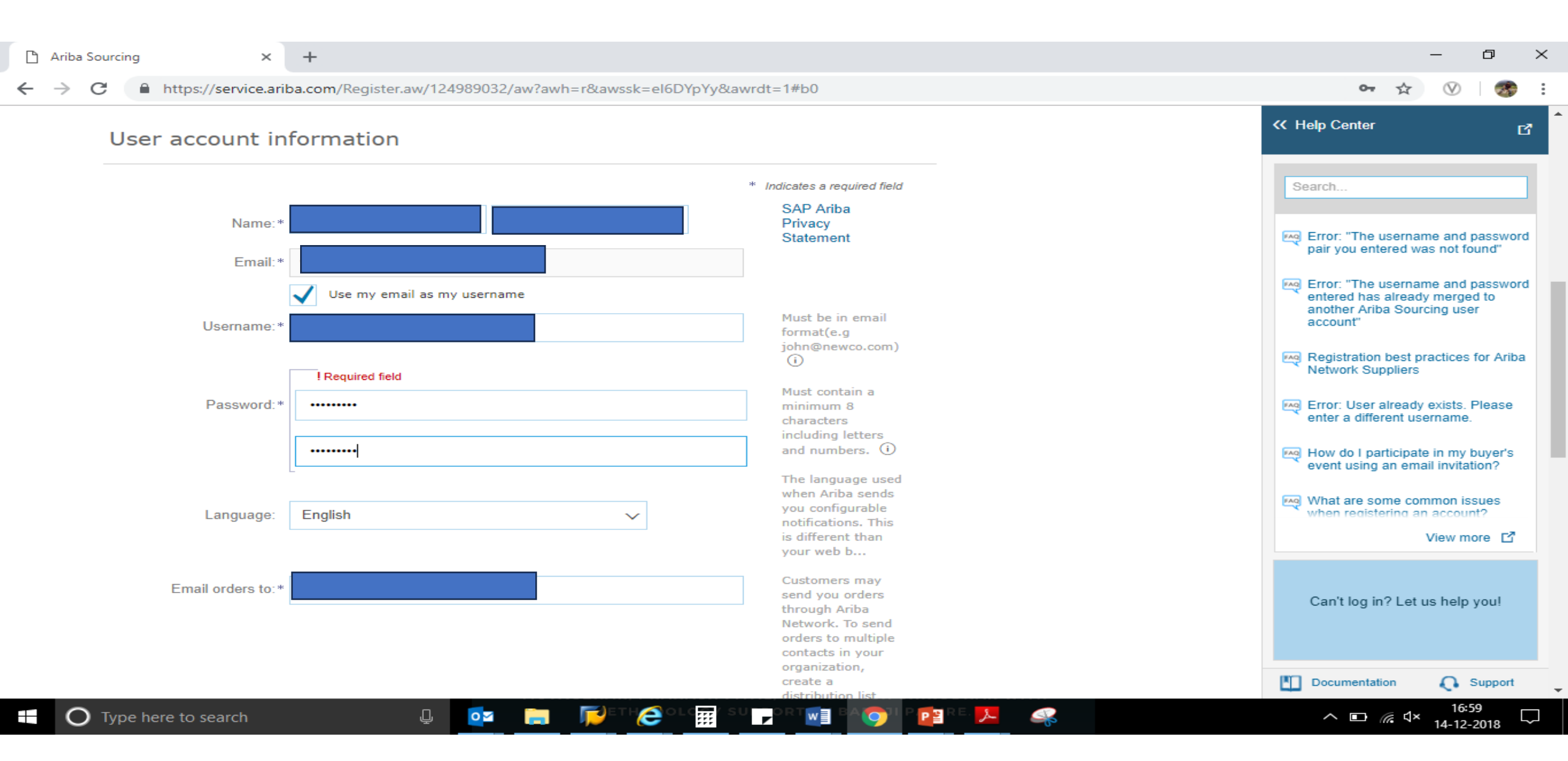

| 🗅 Ar         | iba Sourcing ×                                                                                                    | +                                                                                                    |                                                                                                    |                                                                                                    |                     | - 0 >                                                                                                    | < |
|--------------|----------------------------------------------------------------------------------------------------|----------------------------------------------------------------------------------------------------|----------------------------------------------------------------------------------------------------|----------------------------------------------------------------------------------------------------|---------------------|----------------------------------------------------------------------------------------------------|---|
| $\leftarrow$ | C https://service.ar                                                                                                    | iba.com/Register.aw/124                                                                                                    | 989032/aw?awh=r&awssk=e                                                                                                    | l6DYpYy&awrdt=1#b0                                                                                                    |                     | ॰ 🛧 🕅 🧒                                                                                                    | : |
| <del>~</del> | C https://service.au<br>Tell us more al<br>Ariba will make your compa<br>other companies. If you wa<br>Company Profile page after<br>By clicking the Create accou<br>into this system to be trans                                                   | iba.com/Register.aw/124                                                                                                    | ess ►<br>ebasic company information, aro<br>ofile, you can do so anytime by e<br>stration.<br>u expressly acknowledge and giv<br>Union, Russian Federation or ot | IGDYpYy&awrdt=1#b0<br>and enter the<br>email address<br>here. You can<br>change this<br>anytime.<br>vailable for new business opportunities to<br>diting the profile visibility settings on the<br>e consent to Ariba for your data entered<br>her jurisdiction where you are located to |                     | <ul> <li>✓ Help Center</li> <li>✓ Search</li> <li>✓ Error: "The username and password pair you entered was not found"</li> <li>✓ Error: "The username and password entered has already merged to another Ariba Sourcing user account"</li> </ul>                                                                                                    |   |
|              | Ariba and the computer sys<br>with the Ariba Privacy State<br>You have the right to access<br>within your organization or<br>by prior written notice to Ar<br>any of your personal data e<br>repository residing within th<br>I have read and agree | tems on which the Ariba se<br>ment, the Terms of Use, an<br>s and modify your personal<br>Ariba, Inc. This consent sha<br>iba. If you are a Russian cit<br>ntered or modified in the sy<br>the Russian federation. | d applicable law.<br>data from within the application,<br>ll be in effect from the moment<br>izen residing within the Russian<br>stem has previously been captur | by contacting the Ariba administrator<br>t has been granted and may be revoked<br>Federation, You also expressly confirm that<br>red by your organization in a separate data                                                                                                    |                     | <ul> <li>Registration best practices for Ariba Network Suppliers</li> <li>Error: User already exists. Please enter a different username.</li> <li>How do I participate in my buyer's event using an email invitation?</li> <li>What are some common issues when registering an account?</li> </ul>                                                                                                    |   |
|              | SAD Ariba                                                                                                    |                                                                                                    |                                                                                                    | Create account a                                                                                                    | and continue Cancel | View more       ☑         Can't log in? Let us help you!         Image: Comparison of the second second s | • |
|              | O Type here to search                                                                                                    | Į.                                                                                                    |                                                                                                    | ole 📰 i su porten da 🥎 i p 📴                                                                                                    | RE. 📜 🥋             | ∧ <b>⊡</b>                                                                                                    |   |

| ß      | Ariba Sourcing × +                                    |                                                          |                                         |                                                                          |                                                   | - ¤ ×                    |
|--------|-------------------------------------------------------|----------------------------------------------------------|-----------------------------------------|--------------------------------------------------------------------------|---------------------------------------------------|--------------------------|
| ~      | → C A https://service.ariba.com/Sourcing.             | .aw/124991004/aw?awh=r&a                                 | wssk=lx55Tyx6&d                         | dard=1#                                                                  |                                                   | ☆ 🛛 🧒 :                  |
|        | Ariba Sourcing                                        | Test Mode                                                |                                         | 1                                                                        | Company Settings <del>v</del>                     | Help Center >>           |
|        | SESA GOA IRON ORE - TEST                              |                                                          |                                         |                                                                          |                                                   |                          |
|        | There are no matched postings.                        | Welcome to the <b>Ariba</b><br>Ariba, Inc. administers t | Spend Manageme<br>his site in an effort | nt site. This site assists in identifying wo to ensure market integrity. | rld class suppliers who are market leaders in qua | lity, service, and cost. |
|        | The list of event will be visible on the supplier     | Events                                                   |                                         |                                                                          |                                                   |                          |
|        | dashboard. Click on the event to open and             | Title                                                    |                                         | ID                                                                       | End Time ↓                                        | Event Type               |
|        | participate                                           | ▼ Status: Open (1)                                       |                                         |                                                                          |                                                   |                          |
|        |                                                       | Sample 1 14122018                                        |                                         | Doc1581169043                                                            | 12/14/2018 5:11 PM                                | Auction                  |
|        |                                                       | Registration Questio                                     | nnaires                                 |                                                                          |                                                   |                          |
|        |                                                       | Title                                                    | ID                                      | End Time ↓                                                               | Status                                            |                          |
|        |                                                       |                                                          |                                         | No items                                                                 | 3                                                 |                          |
|        |                                                       | Qualification Question                                   | onnaires                                |                                                                          |                                                   |                          |
|        |                                                       | Title ID                                                 | End Time ↓                              | Commodity                                                                | Regions                                           | Status                   |
|        |                                                       |                                                          |                                         | No items                                                                 | 3                                                 |                          |
|        |                                                       | Tasks                                                    |                                         |                                                                          |                                                   |                          |
| sesa-g | oa-t.supplier.ariba.com/ad/webjumper?itemID=AMIkAHSBO | ELNJXx&awcharset=UTF-8                                   | THA OLDER                               |                                                                          |                                                   | → <u>17:04</u>           |
|        | O Type here to search                                 | ¥ 🔛 📈                                                    |                                         |                                                                          | *                                                 | ∧ 🖿 🦟 ལ× 14-12-2018 🗸    |

| Event Messages<br>Download Tutorials<br>Response Team | Review and respond to the prerequisites. Prerequisite review and accept your responses before you can con                                                                        | questions must be answered before you can view event content<br>tinue with the event. If you decline the terms of the prerequisites,                                                                                                    | or participate in the event. Some pre<br>you cannot view the event content of                                                                                                    | requisites may require the owner<br>or participate in this event.                                                                                                    | of the event to                                                    |
|-------------------------------------------------------|----------------------------------------------------------------------------------------------------|----------------------------------------------------------------------------------------------------|----------------------------------------------------------------------------------------------------|----------------------------------------------------------------------------------------------------|--------------------------------------------------------------------|
| ▼ Checklist                                           | Click here to proceed Re                                                                                                    | view Prerequisites Decline to Respond                                                                                                    | Print Event Information                                                                                                    |                                                                                                    |                                                                    |
| 1. Review Event Details                               | All Content                                                                                                    |                                                                                                    |                                                                                                    |                                                                                                    | <b>.</b>   ×                                                       |
| 2. Review and Accept<br>Prerequisites                 | Name †                                                                                                    | Price                                                                                                    | Quantity                                                                                                    | Extended Price                                                                                                    |                                                                    |
|                                                       | 1 Introduction                                                                                                    | Less                                                                                                    |                                                                                                    |                                                                                                    | ~                                                                  |
| <ol> <li>Select Lots</li> <li>Submit Bids</li> </ol>  |                                                                                                    | Vedanta Limited is a diversified natural resources company, v<br>Iron Ore, Steel, Aluminium & Commercial Power. The compa<br>Sesa Goa Iron Ore is a Vedanta Group company engaged in<br>Karnataka. The Value Added Business (VAB) of Sesa Goa Ir<br>Power Plant Operations. Vedanta Ltd also operates an integr | whose business primarily involves pr<br>my has a presence across India, Sou<br>exploration, mining and processing<br>on Ore comprises Pig Iron Division (<br>rated port terminal in Visakhapatnam | roducing Oil & Gas, Zinc - Lead - S<br>uth Africa, Namibia, Australia and<br>of iron ore having operations in G<br>(PID), Metallurgical Coke Division<br>n – Vizag General Cargo Berth Pv | Silver, Copper,<br>Ireland.<br>oa and<br>(MCD) and<br>t Ltd (VGCB) |
| ▼ Event Contents                                      | <ol> <li>Please refer the attached Term &amp;<br/>Condition.</li> <li>You can participate in this Event subject to<br/>acceptance of attached Terms &amp; Conditions.</li> </ol> | Yes                                                                                                    |                                                                                                    |                                                                                                    |                                                                    |
| All Content                                           | 3 Disclaimer:                                                                                                    | Less                                                                                                    |                                                                                                    |                                                                                                    | ~                                                                  |
| 1 Introduction                                        | Event Overview and Timing Rules                                                                                                    |                                                                                                    |                                                                                                    | 10 · · · · A                                                                                                    | 20 1112                                                            |
| 3 Disclaimer:                                         | Owner:<br>Event Type: Dutch Auction<br>Publish time: 6/17/2019 3:19 PM<br>Bidding start time: 6/17/2019 3:52 PM                                                                  | Supplier can view the<br>event details in this<br>section                                                                                                    | Currency: Indian Rupee                                                                                                    |                                                                                                    |                                                                    |

| ۸ Ariba Spend Management | × +                                                                                                    |                                                               | -                    | đ    | $\times$ |
|--------------------------|----------------------------------------------------------------------------------------------------|---------------------------------------------------------------|----------------------|------|----------|
| ← → C 🔒 https://s1.a     | riba.com/Sourcing/Main/aw?awh=r&awssk=OXEi2NvW&realm=sesa-goa-T&passwordadapter=SourcingSupplierUser&awrdt=1                                                                                                    | \$                                                            | $\heartsuit$         |      | :        |
|                          |                                                                                                    |                                                               |                      |      |          |
|                          |                                                                                                    |                                                               |                      |      |          |
| ▼ Checklist              | To continue with this event, complete the prerequisites below. Some of the prerequisites might be access gate questions that you must answer before you can<br>Other prerequisites might serve as a participation gate that restricts you from submitting your response unless you have responded to them.                                                                                                    | in see the event in                                           | nformati             | ion. |          |
| 1. Review Event Details  |                                                                                                    | ccent the term                                                | is and               |      |          |
| 2 Peview and Accent      |                                                                                                    | conditions                                                    |                      |      |          |
| Prerequisites            | Prerequisites                                                                                                    |                                                               | <b>m</b>             | ≽    |          |
| 3. Select Lots           | Name 1                                                                                                    |                                                               |                      |      |          |
| 4. Submit Bids           | 1 Introduction to Company Less –                                                                                                    |                                                               |                      | *    |          |
|                          | Vedanta Limited is a diversified natural resources company, whose business primarily involves producing Oil & Gas, Zinc - Lead - Silver, Copper, Iror<br>Commercial Power. The company has a presence across India, South Africa, Namibia, Australia and Ireland.<br>Sesa Goa Iron Ore is a Vedanta Group company engaged in exploration, mining and processing of iron ore having operations in Goa and Karnataka.<br>Business (VAB) of Sesa Goa Iron Ore comprises Pig Iron Division (PID), Metallurgical Coke Division (MCD) and Power Plant Operations. Vedanta Lt<br>integrated port terminal in Visakhapatnam – Vizag General Cargo Berth Pvt Ltd (VGCB) | n Ore, Steel, Alum<br>I. The Value Adde<br>td also operates a | ninium 8<br>ed<br>an | k    |          |
|                          | 2 Please refer the attached Term & Condition.                                                                                                    | * Yes                                                         | $\checkmark$         |      |          |
|                          | 3 Disclaimer:                                                                                                    | Yes                                                           |                      |      |          |
|                          | We encourage the auction process (forward & reverse) in order to facilitate transparency, process efficiency improvement & competitive bidding. Ved reserves the right to accept or reject, in whole or in part any bid submitted by the participant. Vedanta Limited shall also have the exclusive right to se auction process or any other bidder outside the auction process. The decision of Vedanta Limited shall be final and binding on all the participants/bide (forward & reverse).                                                                                                    | lant No<br>elec<br>Ider Unspecified                           | 9                    | e 🗸  |          |
|                          | (*) indicates a required field                                                                                                    |                                                               |                      |      |          |
|                          | Click Ok to proceed                                                                                                    | ЭК                                                            | Cance                | èl   |          |
|                          |                                                                                                    |                                                               |                      |      |          |

🤹 📄 🟳 eth 🥭 old 📅 su port 🛃 🗛 🌍 i de 📴 re. 📜 🐗

Type here to search

^ ⊻ ⊡ 🦟 ⊄× 17:04 💭

## < Go back to Sesa Goa Iron Ore - TEST Dashboard

Desktop File Sync

| Select Lots                                                                           | Doc2014972449 - Test Japanese Auction        |                                                    |                                                                           |                                             |  |
|---------------------------------------------------------------------------------------|----------------------------------------------|----------------------------------------------------|---------------------------------------------------------------------------|---------------------------------------------|--|
| <ul> <li>Checklist</li> </ul>                                                         | Choose the lots in which you will participat | e. You can cancel your intention to participate ir | a lot until you submit a response for that lot; once yo                   | u submit a response you cannot withdraw it. |  |
| <ol> <li>Review Event Details</li> <li>Review and Accept<br/>Prerequisites</li> </ol> | Select Lots                                  |                                                    |                                                                           |                                             |  |
| 3. Select Lots                                                                        | Lots Available for Bidding                   | Reason for not bidding                             |                                                                           | Status                                      |  |
| <ol> <li>Submit Bids</li> <li>Click on the checkbox</li> </ol>                        |                                              | •                                                  | After selecting the<br>LOT click on Submit<br>Selected Lots to<br>proceed | Open                                        |  |
| to select the line<br>item                                                            |                                              |                                                    |                                                                           | Cancel                                      |  |

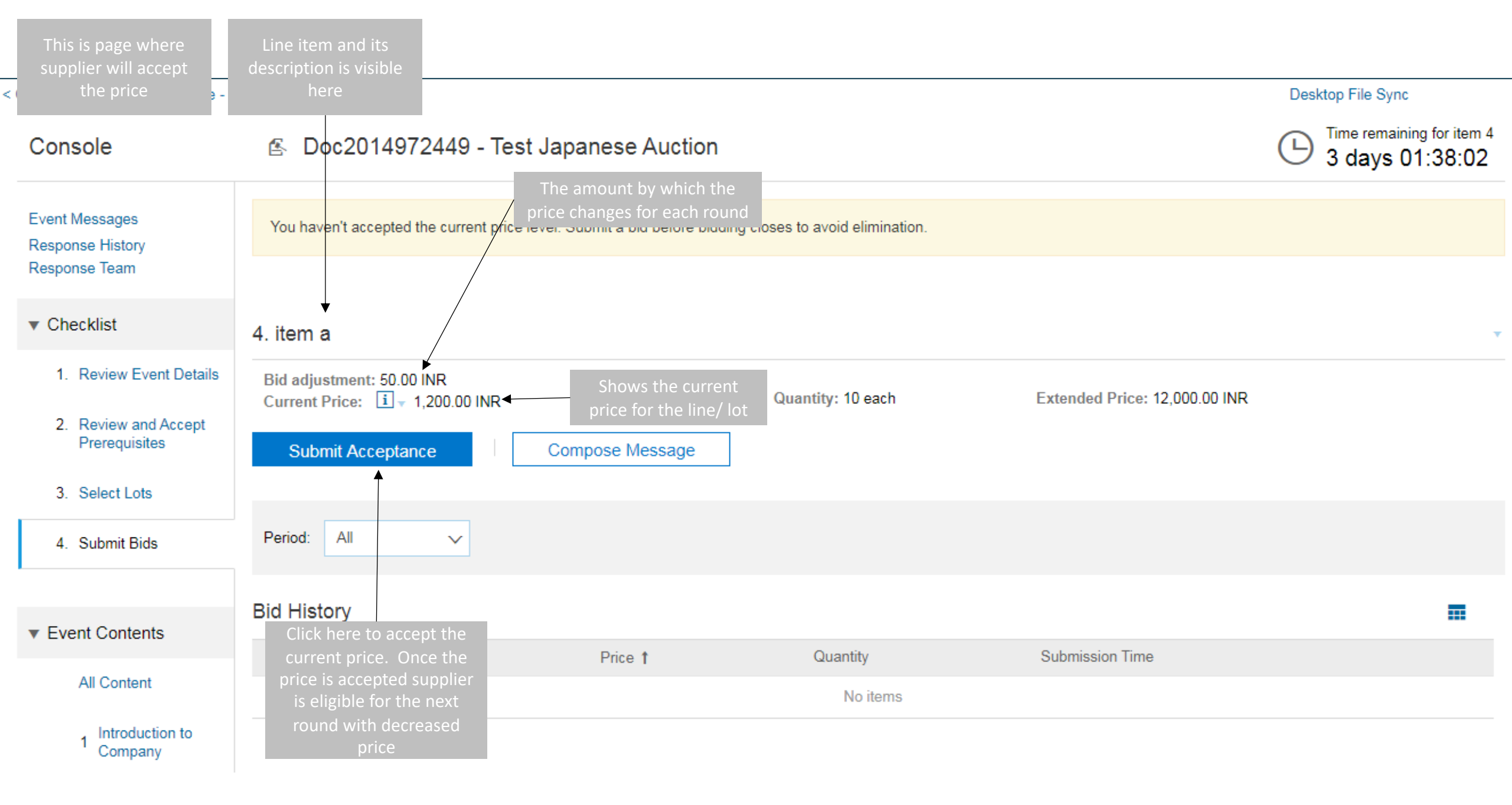